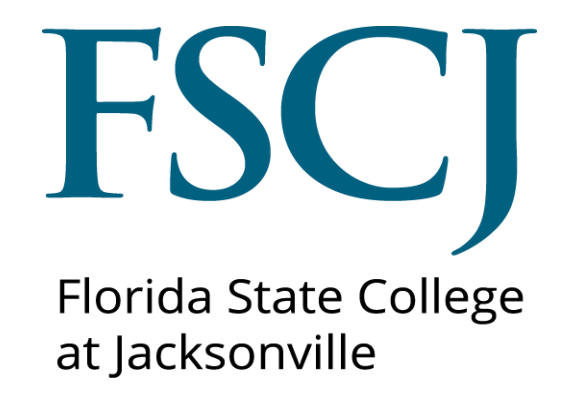

# PeopleSoft Campus Solutions Entering Residency Data

Updated 11/8/17

This document is subject to further edits, corrections and/or modifications

## Contents

| Entering Residency Data                             | 2  |
|-----------------------------------------------------|----|
| Navigation                                          | 2  |
| Updating Residency                                  | 3  |
| Entering Residency Comments                         | 6  |
| Immigration/Citizenship and Residency (If Required) | 8  |
| Final Step: Updating Residency Checklist            | 9  |
| Entering Residency Data- Quick Guide                | 11 |
| Additional Notes                                    | 11 |

## **Entering Residency Data**

#### Navigation

- Log into myFSCJ.
- Go to Main Menu> Campus Solutions> Campus Community>Personal Information>Identification>Residency Data.

| Favorites 🕶                   | Main Menu 🗸      |                                                                                                    |                                                                                                    |                                                                                                    |                                                                                |                                 |
|-------------------------------|------------------|----------------------------------------------------------------------------------------------------|----------------------------------------------------------------------------------------------------|----------------------------------------------------------------------------------------------------|--------------------------------------------------------------------------------|---------------------------------|
| my.fscj.edu                   | Search Menu:     |                                                                                                    | Personal Information                                                                                                    | Biographical<br>Health Information                                                                                                    | ►                                                                              |                                 |
| FLOR<br>SI ALE CO<br>31 Jacob | Campus Solutions | Ciber Conversion Fr<br>FSCJ CS Custom Pi<br>FSCJ CS Custom Si<br>FSCJ Content Refer<br>Self Servic<br>Recruiting<br>Workforce Administr        | SEVIS<br>Checklists<br>Communications<br>Comments<br>3C Engine<br>Service Indicators (S<br>Organization<br>Committees                                                                  | Identification     Participation Data     Biodemo Processes     Di Management     Search/Match Integ     Address Search     Add/Update a Person | Citizenship  Driver's License Data External System ID Residency Data Photo PIN | ervices +                       |
| No even                       | Take a Survey    | Leenents<br>Compensation<br>Stock<br>Time and Labor<br>Payroll for North Am<br>Global Payroll & Abs<br>Payroll Interface<br>Workforce Developm | Campus Event Planning<br>National Student Index N<br>Personal Information NLI<br>Affiliations<br>Constituent Transaction<br>Evaluation Management<br>Delegated Access<br>Notifications | I VZL I D D I D I D I D I D I D I D I D I D                                                                                                    |                                                                                | Calendar Filters Class Schedule |
| Official                      | Callega Halidaya | Enterprise Learning<br>Workforce Monitoring                                                                                                    | Student Services Center<br>Student Services Ctr (Str<br>v                                                                                                    | r<br>ludent)                                                                                                    |                                                                                |                                 |

See the Adding Favorites training document for instructions on how to create a quick navigation link.

• Enter the desired information into the **ID** field. Click the **Search** button.

| Favorites -                                    | Main Menu 👻                                | > Campus Solution       | ons 🗸 👌 Can       | npus Community 👻      | Personal Information - | Identification $\bullet$ > | Residency Data |
|------------------------------------------------|--------------------------------------------|-------------------------|-------------------|-----------------------|------------------------|----------------------------|----------------|
| my.fscj.edu                                    |                                            |                         |                   |                       |                        |                            |                |
|                                                |                                            | Employees f             |                   | Help Center           |                        |                            |                |
| FLC<br>STATE<br>AT TAC                         |                                            |                         |                   |                       |                        |                            |                |
| Residency I                                    | Data                                       |                         |                   |                       |                        |                            |                |
| Enter any infor                                | nation you have and                        | d click Search. Leave f | ields blank for a | a list of all values. |                        |                            |                |
| Find an Exis                                   | ting Value                                 |                         |                   |                       |                        |                            |                |
| Search Crit                                    | eria                                       |                         |                   |                       |                        |                            |                |
| ID: t                                          | egins with $ \smallsetminus $              |                         | 1                 |                       |                        |                            |                |
| Campus ID: t                                   | egins with 🗸                               |                         |                   |                       |                        |                            |                |
| National ID: t                                 | egins with V                               |                         |                   |                       |                        |                            |                |
| Eirst Name: 1                                  | egins with V                               |                         |                   |                       |                        |                            |                |
| Include History Correct History Case Sensitive |                                            |                         |                   |                       |                        |                            |                |
|                                                |                                            |                         |                   |                       |                        |                            |                |
| Search                                         | Search Basic Search E Save Search Criteria |                         |                   |                       |                        |                            |                |

#### Updating Residency

- Use the **Residency Official 1** page to enter the official residency status. The residency status entered on this page is used to calculate tuition and fees each term.
- The Student Name and Student ID will display above the Residency Data component.
- Locate the Academic Career. (For this example the value is Clock.)
- Click the **Show Next Row** button **D** to view the next Academic Career. If there is more than one Academic Career be sure to update the one that the student is pursuing.

| my.fscj.edu                                                                                                    |   |
|----------------------------------------------------------------------------------------------------|---|
| Employees Resources Help Center                                                                                               |   |
| FLORIDA<br>SIAIE COLLEGE<br>at [Accessive=                                                                                    |   |
| Residency Official 1 Residency Official 2 Residency Appeal Residency Self-Report Click View All or Show Next Row to see other |   |
| Blue Wave Indicates the Academic<br>Career associated with residency status.                                                  |   |
| Residency Data First I 1 of 2 D Last Row Button.                                                                              |   |
| Official Residency Data First 🖬 1 of 1 🔯 Last                                                                                 |   |
| Institution: FSCJ1 C FSCJ1 FSCJ1 Click Add Row (+) to ad<br>a new residency term.                                             | d |
| *Effective Term:                                                                                                    |   |
| Additional Residency Data                                                                                                    |   |
| Admissions: Admission Residency                                                                                               |   |
| Residency:                                                                                                    |   |
| Tuition: Tuition Residency Exception:                                                                                         |   |
| Residency Official 1   Residency Official 2   Residency Appeal   Residency Self-Report                                        |   |

If a row for the given term already exists, update the row, otherwise click Add Row (+) to add a new term. *Note:* After the student's classes have started, do not change residency for that term.

- Complete the following:
  - Effective Term: Use the Look Up magnifying glass to select the appropriate term.
  - Residency: Select the appropriate value (In-State, Out-of-State, Georgia Resident, International). **Note:** The Additional Residency Data section populates based on the selection made in the Residency field.

• Residency Date: Use the Choose a Date button to select the appropriate date or enter the date (format = ddmmyyyy)- CS will automatically add the date format.

| Favorites - Main Menu - » Camp                 | us Solutions 🔻 🔌 Campus Community 👻 🎽                  | Personal Information 🗸 🔹 Identification 👻 🛸 Residency Data |
|------------------------------------------------|--------------------------------------------------------|------------------------------------------------------------|
| my.fscj.edu                                    |                                                        |                                                            |
|                                                | nployees Resources Help Center                         |                                                            |
|                                                |                                                        |                                                            |
| Residency Official 1 Residency                 | Official 2 Residency <u>Appeal</u> Residency <u>Se</u> | lf-Report                                                  |
| Blue Wave                                      | 9999001                                                |                                                            |
|                                                |                                                        |                                                            |
| Residency Data                                 |                                                        | Find   View All First 🚺 1 of 2 🖸 Last                      |
| Academic Career: Clock                         |                                                        |                                                            |
| Official Residency Data                        |                                                        | Find   <u>View All</u> First 🚺 1 of 2 🚨 <u>Last</u>        |
| Institution: FSCJ1                             | C FSCJ1                                                | • =                                                        |
| *Effective Term: 2175 Q<br>Residency: In-State | Summer 2017  Residency Date:                           | 04/10/2017 🛐                                               |
| Additional Residency Data                      |                                                        |                                                            |
| Admissions: In-S                               | Admission Residenc                                     | y                                                          |
| Fin Aid Federal                                | tate Fin Aid Fed Resident                              | cy Excpt:                                                  |
| Residency:<br>Fin Aid State                    | tate Y Fin Aid State Reside                            | ncy Excpt:                                                 |
| Residency:<br>Tuition: In-S                    | tate                                                   | xception:                                                  |
| Save QReturn to Search                         | کارتان کار کار کار کار کار کار کار کار کار کار         | ate/Display Sinclude History Correct History               |
| Residency Official 1   Residency Official      | 12   Residency Appeal   Residency Self-Report          |                                                            |

• Admissions Residency Exceptions: Select the basis for residency. For example, Armed Forces in Florida, Independent-Age Proof and Docs, Florida Prepaid, etc.

| esidency Official 1 Res                                               | sidency Official <u>2</u> Residency <u>a</u>                                        | Appeal Residen<br>9999001                      | icy <u>S</u> elf-Report                                                                                                    |                                                                                              |
|-----------------------------------------------------------------------|-------------------------------------------------------------------------------------|------------------------------------------------|----------------------------------------------------------------------------------------------------|----------------------------------------------------------------------------------------------|
| Residency Data                                                        |                                                                                     |                                                | Find   View All First 🚺 1 of 2 🛛 Last                                                                                                    |                                                                                              |
| Academic Career: Clo<br>Official Residency Data                       | ck                                                                                  |                                                | Find I View All First 🚺 1 of 2 🚺 1 ast                                                                                                    |                                                                                              |
| Institution: F<br>*Effective Term: 2<br>Residency:                    | ESCJ1         FSCJ1           2175         Summer 2017           In-State         V | Residency Dat                                  | te: 04/10/2017                                                                                                    |                                                                                              |
| Additional Residency Da<br>Admission<br>Fin Aid Federal<br>Residency: | s: In-State ~                                                                       | Admission Res<br>Exception:<br>Fin Aid Fed Res | idency vidency vidency |                                                                                              |
| Fin Aid State<br>Residency:<br>Tuition                                | In-State ~                                                                          | Fin Aid State R<br>Tuition Reside              | Admission Residency<br>Exception:                                                                                                    | Approved Immigration and Docs                                                                |
| Save Return to Search                                                 | Votify                                                                              | Residency Self-Rep                             | Fin Aid Fed Residency Excpt:                                                                                                    | Dependent with Parent Docs<br>Florida Prepaid                                                |
|                                                                       |                                                                                     |                                                | Fin Aid State Residency Excpt:                                                                                                    | Florida Public Institution<br>Independent-Age Proof and Docs<br>Married-FL Resident and Docs |
|                                                                       |                                                                                     |                                                | Tuition Residency Exception:                                                                                                    | Military-Contiguous to Florida<br>Reclassification-Min 3 Docs                                |
|                                                                       |                                                                                     |                                                |                                                                                                    |                                                                                              |

- Use the **Residency Self-Report** page to record residency documents submitted for validation.
- Complete the following:
  - Source: Enter documentation type (Driver's License, Voter Registration)
  - County: Enter the appropriate county (Duval, Clay, etc.)
  - State: Enter "FL" for Florida
  - Comment: Enter comments related to residency documentation. For example, Voter Registration number xxxxxxx Issued xx/xx/xxxx
- Click Add Row (+) to add each document.

New Policy-If you are processing a Residency Declaration that is incomplete leave the residency status as Out of State. Input the information for any valid residency document on the Residency Self Report Page. Please use the Person Comment Entry to indicate why the student needs additional documents.

| Favorites - Main I                          | Menu 🗸 🔿 Campus Solutions 🗸 👌 Campus Community 🔹 🏱 Personal Information 🗸 👌 Identification 🚽 👌 Residency Data |
|---------------------------------------------|----------------------------------------------------------------------------------------------------|
| my.fscj.edu                                 |                                                                                                    |
|                                             | Employees Resources Help Center                                                                               |
| FLORIDA<br>STATE COLLEGE<br>AT JACKSDAWILLE |                                                                                                    |
| Residency Official <u>1</u>                 | Residency Official 2 Residency Appeal Residency Self-Report                                                   |
| Blue Wave                                   | 9999001                                                                                                    |
| Self-Reported Resid                         | lency Data Find   <u>View 1</u> First 🚺 1-2 of 2 D Last                                                       |
| *Date Reported:                             | 04/10/2017 🛐 E Click Add Row (+) to                                                                           |
| Source:                                     | Voter Registration                                                                                            |
| District:                                   |                                                                                                    |
| County:                                     | Duval                                                                                                    |
| State:                                      | FL Q Country: USA Q Postal:                                                                                   |
| Comment:                                    | Fall 2017 (2178)- Voter#-55555555                                                                             |
|                                             |                                                                                                    |
| *Date Reported:                             | 04/10/2017 🗊 🛨 🗖                                                                                              |
| Source:                                     | Driver License                                                                                                |
| District:                                   |                                                                                                    |
| County:                                     | Duval                                                                                                    |
| State:                                      | FL Q Country: USA Q Postal:                                                                                   |
| Comment:                                    | Fall 2017 (2178)- DL#- W555-111-70-844-0; also used for proof of Independence.                                |
|                                             |                                                                                                    |
| Save Return to<br>Residency Official 1   Re | Search ENotify Dupdate/Display Include History Correct History                                                |

#### Entering Residency Comments

- You only need to add a comment in Campus Community for Residency (Person Comment Entry page), if there is an issue with the submitted documents (e.g. no signature) or if they need to submit additional documents.
- Navigate to Main Menu> Campus Solutions> Campus Community>Comments>Comments-Person>Person Comment Entry
- Select the Add a New Value tab, enter desired Student ID and select Add.

| Favorites 🗸 Main Menu 🗸                     | > Campus Sol | utions 🗸 👌 Ca | mpus Community 🗸 🚿 | $\text{Comments}  \bullet  \rightarrow $ | Comments - Person $\star$ $\rightarrow$ | Person Comment Entry |
|---------------------------------------------|--------------|---------------|--------------------|------------------------------------------|-----------------------------------------|----------------------|
| my.fscj.edu                                 |              |               |                    |                                          |                                         |                      |
|                                             | Employees    |               | Help Center        |                                          |                                         |                      |
| FLORIDA<br>STATE COLLEGE<br>AT JACESUNVILLE |              |               |                    |                                          |                                         |                      |
| Person Comment Entry                        |              |               |                    |                                          |                                         |                      |
| Eind an Existing Value                      | a New Value  |               |                    |                                          |                                         |                      |
| ID: 9999001                                 |              |               |                    |                                          |                                         |                      |
| Add                                         |              |               |                    |                                          |                                         |                      |

- Complete the following:
  - o Administrative Function: ADMP (Admissions Program)
  - Comment Category: RESID (Florida Residency)
  - Comment: Enter comments related to residency documentation. Be sure to include the term that you are referring to at the beginning of your comment.

**Example:** New applicant Fall 2017 (2178) submitted valid FL DL but voter registration does not meet 12 month requirement. Student must submit an additional document.

| Favorites - Main Menu -                                            | Campus Solutions • Campus Community • Comments • Comments - Person • Person Comment Entry                                                                                                    |
|--------------------------------------------------------------------|----------------------------------------------------------------------------------------------------|
| my.fscj.edu                                                        |                                                                                                    |
|                                                                    | Employees Resources Help Center                                                                                                    |
| FLORIDA<br>STATE COLLEGE<br>AT TALESUAVILLE                        |                                                                                                    |
| Person Comment E                                                   | intry                                                                                                    |
| Blue Wave                                                          | ID: 9999001                                                                                                    |
| Comment DateTime: *Administrative Function: *Academic Institution: | 04/10/2017 12:44:21PM     Will appear after entering Administrative function.       ADMP Q     Admissions Program       FSCJ1     Variable Data                                                         |
| *Comment Category:                                                 | RESID C Florida Residency                                                                                                    |
| Comment ID:                                                        | 1002743 Q Dexter-Harris, Rosalind Regina                                                                                                    |
| Department:                                                        |                                                                                                    |
| Comment Date:<br>Comments                                          | 04/10/2017<br>New applicant Fall 2017 (2178) residency established; 2 docs submitted (DL<br>and Voter <u>Reg</u> ) with acceptable dates; Residency Self-Report page undated<br>with additional details |
| Append Comments:                                                   |                                                                                                    |
| Save Notify                                                        | E+Add                                                                                                    |

• Click the **Variable Data** button and enter the Academic Career and Application Nbr associated with residency. Use the Look Up magnifying glass if you need assistance.

| Favorites - Main Menu -  | Campus Solutions  Campus Community  Comments  Comments  Person  Person  Person Comment Entry |
|--------------------------|----------------------------------------------------------------------------------------------|
| my.fscj.edu              |                                                                                              |
|                          | Employees Resources Help Center                                                              |
|                          |                                                                                              |
| Variable Data            |                                                                                              |
| Academic Career:         | CLK Q. Clock                                                                                 |
| Student Career Nbr:      | 0 Q                                                                                          |
| Application Nbr:         | 0189371 Q                                                                                    |
| Application Program Nbr: | 0 Q                                                                                          |
| OK Cancel                |                                                                                              |

• Click **OK**.

| Favorites - Main Menu -                     | > Campus Solutions • > Campus Community • > Comments • > Comments - Person • > Person Comment Entry                                                                                |
|---------------------------------------------|----------------------------------------------------------------------------------------------------|
| my.fscj.edu                                 |                                                                                                    |
|                                             | Employees Resources Help Center                                                                                                    |
| FLORIDA<br>STATE COLLEGE<br>AT [ACHIDAVIELE |                                                                                                    |
| Person Comment I                            | Entry                                                                                                    |
| Blue Wave                                   | ID: 9999001                                                                                                    |
| Comment DateTime:                           | 04/10/2017 12:56:29PM                                                                                                    |
| *Administrative Function:                   | ADMP Q Admissions Program                                                                                                    |
| *Academic Institution:                      | FSCJ1 V                                                                                                    |
| *Comment Category:                          | RESID Q Florida Residency Variable Data                                                                                                    |
| Comment Data                                |                                                                                                    |
| Comment ID:                                 | 1002743 Q. Dexter-Harris,Rosalind Regina                                                                                                    |
| Department:                                 | Q                                                                                                    |
| Comment Date:                               | 04/10/2017                                                                                                    |
| Comments                                    | New applicant Fall 2017 (2178) residency established; 2 docs submitted (DL<br>and Voter Reg) with acceptable dates. Residency Self-Report page updated<br>with additional details. |
| Append Comments:                            |                                                                                                    |
| Save Notify                                 | E-Add @Update/Display                                                                                                    |

o Click Save.

Immigration/Citizenship and Residency (If Required)

- Navigate to Main Menu> Campus Solutions> Campus Community>Personal Information>Identification>Citizenship>Citizenship and Passport
- When updating or changing immigration/citizenship information, remember to add a Person Comment. Use Administrative Function = ADMP; Comment Category = CTZNP

| Favorites - Main Menu -                      | > Campus Solutions - > Campus | Community - Personal Informat | ion 🗸 👌 Identification 🗸 | $\rightarrow$ Citizenship $\bullet$ $\rightarrow$ | Citizenship and Passport |
|----------------------------------------------|-------------------------------|-------------------------------|--------------------------|---------------------------------------------------|--------------------------|
| my.fscj.edu                                  |                               |                               |                          |                                                   |                          |
|                                              | Employees Resources He        | elp Center                    |                          |                                                   |                          |
| FLORIDA<br>SIAIE COLLEGE<br>AT Jacksonviter* |                               |                               |                          |                                                   |                          |
| Citizenship/Passpo                           | rt                            |                               |                          |                                                   |                          |
| Blue Wave                                    | 99990                         | 001                           |                          |                                                   |                          |
| Citizenship/Passport                         |                               | Find View All                 | First 🚺 1 of 1 🕨 Last    |                                                   |                          |
| *Country: USA 🔍 Ur                           | nited States Citizenship S    | Status: Native                | × + -                    |                                                   |                          |
| Passport Information                         |                               | Find View All                 | First 🚺 1 of 1 🕨 Last    |                                                   |                          |
| *Passport Number:<br>Issue Date:             | Expiration Date:              | H                             | + -                      |                                                   |                          |
| Country:<br>State:                           | a<br>a                        |                               |                          |                                                   |                          |
| City:                                        |                               |                               |                          |                                                   |                          |
| Comment:                                     |                               | œ.                            |                          |                                                   |                          |
| Save Return to Search                        | Notify                        |                               |                          |                                                   |                          |

#### Final Step: Updating Residency Checklist

Navigation-Option 1:

- Go to Main Menu> Campus Solutions> Campus Community>Checklists>Person Checklists>Checklist Management-Person
- Enter the desired information into the **ID** or name fields. Click the **Search** button.
- Select the link for the *ARESI-Declaration of Residency* checklist item.
- If you are updating Residency, and you see more than one Residency Checklist item, please update each Residency checklist item.

| Favorites - Main M                          | enu 💌 🗇 Campus Solutions 💌 🤉 Campus Community 👻 > Checklists 💌 > Person Checklists 💌 > Checklist Management - Person                                  |
|---------------------------------------------|----------------------------------------------------------------------------------------------------|
| my.fscj.edu                                 |                                                                                                    |
|                                             | Employees Resources Students Help Center                                                                                                    |
| FLORIDA<br>STATE COLLEGE<br>AT JACKSONVILLE |                                                                                                    |
| Checklist Manageme                          | ent - Person                                                                                                    |
| Enter any information you                   | have and click Search. Leave fields blank for a list of all values.                                                                                   |
| Find an Existing Value                      | Add a New Value                                                                                                    |
| <ul> <li>Search Criteria</li> </ul>         |                                                                                                    |
| ID:                                         | begins with V 9999001                                                                                                    |
| Sequence Number:                            |                                                                                                    |
| Administrative Function                     | : begins with 🗸                                                                                                    |
| Checklist Code:                             | begins with V                                                                                                    |
| National ID:                                | begins with V                                                                                                    |
| Campus ID:                                  | begins with 🗸                                                                                                    |
| Last Name:                                  | begins with V                                                                                                    |
| First Name:                                 | begins with V                                                                                                    |
| Case Sensitive                              |                                                                                                    |
|                                             |                                                                                                    |
| Search Clear                                | Basic Search 📳 Save Search Criteria                                                                                                    |
| Search Results                              |                                                                                                    |
| View All                                    | First 🚺 1-2 of 2 🚺 Last                                                                                                    |
| ID Sequence Numbe                           | Administrative Function Checklist Code National ID Country NID Short Description National ID Date of Birth Gender Name Campus ID Last Name First Name |
| <u>9999001 1</u>                            | ADMP AHSTRN USA SSN ****XXXX 01/01/1970 Female Wave,Blue (blank) WAVE BLUE                                                                            |
| <u>9999001 2</u>                            | ADMP ARESI USA SSN *****XXXX 01/01/1970 Female Wave.Blue (blank) WAVE BLUE                                                                            |
|                                             |                                                                                                    |
| Find an Existing Value A                    | aa New Value                                                                                                    |

• Select the Checklist Management 2 tab.

| Checklist Management 1    | Checklist Management 2  |               |
|---------------------------|-------------------------|---------------|
| Blue Wave                 | ID: 9999001             |               |
| Checklist Date Time:      | 04/17/2017 4:03:54PM    | Variable Data |
| *Administrative Function: | ADMP Admissions Program |               |

• Locate the status field and update to *Completed* and **Save**.

| Checklist Management 1       | Checklist Management 2            |                     |                         |                   |  |
|------------------------------|-----------------------------------|---------------------|-------------------------|-------------------|--|
| Blue Wave                    | ID                                | 9999001             |                         |                   |  |
| Checklist Date Time:         | 04/17/2017 4:03:54PM              |                     |                         |                   |  |
| Administrative Function:     | Admissions Program                | Status:             | Initiated               |                   |  |
| Academic Institution:        | FSCJ1                             | Status Date:        | 04/17/2017              |                   |  |
| Checklist Code:              | Declaration of Residency          | Due Date:           | 04/17/2018              |                   |  |
| Checklist Item Table         |                                   |                     |                         |                   |  |
| *Sequence *Item<br>100 ARESI | ARESI                             | *Status Date        | *Due Date<br>04/17/2018 | + -               |  |
| Responsible<br>ID:           | 1002743 Q Name: Dexte             | r-Harris,Rosalind F | Regina                  |                   |  |
| Save Return to Search        | ↑≣Previous in List +≣Next in List | lotify              | E                       | d Dypdate/Display |  |

• Click on **Checklist Management 1** tab to make sure that the status there is also showing as *Completed* and click **Save**.

Navigation-Option 2:

- Click the Main Menu> Campus Solutions> Campus Community>Student Services Center
- Enter the desired information into the **ID** or name fields. Click the **Search** button.
- Select the **General Info** tab.
- Locate the **Initiate Checklist Section** and select the link for

| Blue Wave      |              |            | ID:             | 9999001   |          |               |  |
|----------------|--------------|------------|-----------------|-----------|----------|---------------|--|
| student center | general info | admissions | transfer credit | academics | finances | financial aid |  |

the ARESI-Declaration of Residency checklist item.

| ' Initiated Checklists |                                     |             | review checklist summary                                                                                 |                         |
|------------------------|-------------------------------------|-------------|----------------------------------------------------------------------------------------------------|-------------------------|
| Checklists             |                                     | Vie         | w All                                                                                                    | First 🚺 1-2 of 2 🗋 Last |
| Function               | Checklist                           | Institution | Varia                                                                                                    | ble Data                |
| ADMP                   | ARESI - Declaration of<br>Residency | FSCJ1       | Academic Career: CLK<br>Student Career Nbr: 0<br>Application Nbr: 00189371<br>Application Program Nbr: 0 |                         |

• Follow the same instructions provided in Option 1 navigation.

## Entering Residency Data-Quick Guide

| Step    | Instructions                                                                                                    |
|---------|----------------------------------------------------------------------------------------------------|
|         | Navigate to the Main Menu> Campus Solutions> Campus Community>Personal                                                                                                    |
|         | Information>Identification>Residency Data. Note: You may wish to set the Residency                                                                                                   |
| Step 1: | Data page as a favorite                                                                                                    |
|         | On the <b>Residency Official 1</b> page enter the following: Effective Term, Residency, Residency                                                                                    |
| Step 2: | Date, Additional Residency Data (Admission Residency Exception)                                                                                                    |
| Step 3: | On the <b>Residency Self-Report</b> page enter the following: Source, County, State, Comment. <b>Note:</b> Document a minimum of 3 sources for Residency Reclassification.           |
| Step 4: | On the <b>Person Comment Entry</b> page enter the following: Administrative Function – <i>ADMP</i> (Admissions Program), Comment Category- <i>RESID</i> (Florida Residency), Comment |
|         | On the Citizenship/Passport page (if applicable) enter the required information:                                                                                                    |
| Step 5: | Administrative Function - ADMP, Comment Category - CTNZP                                                                                                    |
| Step 6: | On the Checklist Management-Person page update ARESI to completed                                                                                                    |

#### Additional Notes

PeopleSoft Vs. Orion- In Orion residency rolls forward each term on the RG MT MT screen. In PeopleSoft the last residency status is used for tuition calculation for the current term. Example: 2168 term shows out-of-state and the student is registering for 2178; PeopleSoft will use the residency status for the last effective term (in this example 2168 out-of-state) to calculate tuition.

Remember the same residency guidelines apply to PeopleSoft that were used in Orion. Do not change residency status after the drop period of the term/session the student is enrolled in unless it is a part of a Residency Appeal.